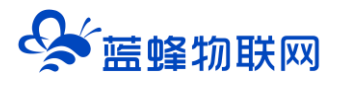

# 阿里云服务器购买流程

(应用于私有化部署)

# V2.0

2023年06月20日

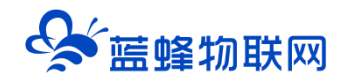

# 目录

| —   | 前言           | 2 |
|-----|--------------|---|
| Ξ、  | 私有云部署推荐服务器配置 | 2 |
| 三、  | 购买阿里云服务器流程   | 2 |
| 3.1 | 阿里云地址        | 2 |
| 3.2 | 登录/注册阿里云账号   | 3 |
| 3.3 | 购买阿里云服务器     | 4 |
| 3.4 | 付费类型和地域      | 4 |
| 3.5 | 实例选择         | 5 |
| 3.6 | 镜像和存储        | 5 |
| 3.7 | 宽带和安全组       | 6 |
| 3.8 | 管理设置         | 6 |
| 3.9 | 确认订单         | 7 |

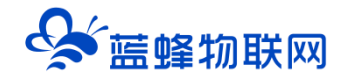

# 一、前言

本文档为阿里云服务器购买的指导手册,指导用户了解阿里云服务器购买的流程、操作方法、注意事项等。方便用户在蓝蜂私有云部署过程中,自行购买并配置相关服务器资源。

# 二、私有云部署推荐服务器配置

如果希望使用蓝蜂私有云部署服务,用户可根据实际业务需求,参考下表准备用于搭建私有云平台的 服务器的配置。

| ١   | 负载 1000 台终端 (推荐) | 负载 2000 台终端     | 负载 5000 台终端     |
|-----|------------------|-----------------|-----------------|
| CPU | 2 核 CPU,         | 4核CPU,          | 16核 CPU,        |
|     | 主频不低于 2.5G       | 主频不低于 2.5G      | 主频不低于 2.5G      |
| 内存  | 16G              | 不低于 16G, 推荐 32G | 不低于 32G, 推荐 64G |
| 硬盘  | 不低于 200G         | 不低于 500G        | 不低于 1T          |
| 系统  | centos7 以上版本     | centos7 以上版本    | centos7 以上版本    |
| 带宽  | 4M               | 8M              | 10M             |

下文将按照推荐配置进行实际讲解,可根据实际情况来自行选择。

# 三、购买阿里云服务器流程

#### 3.1 阿里云地址

阿里云官方网址: <u>https://www.aliyun.com/</u>

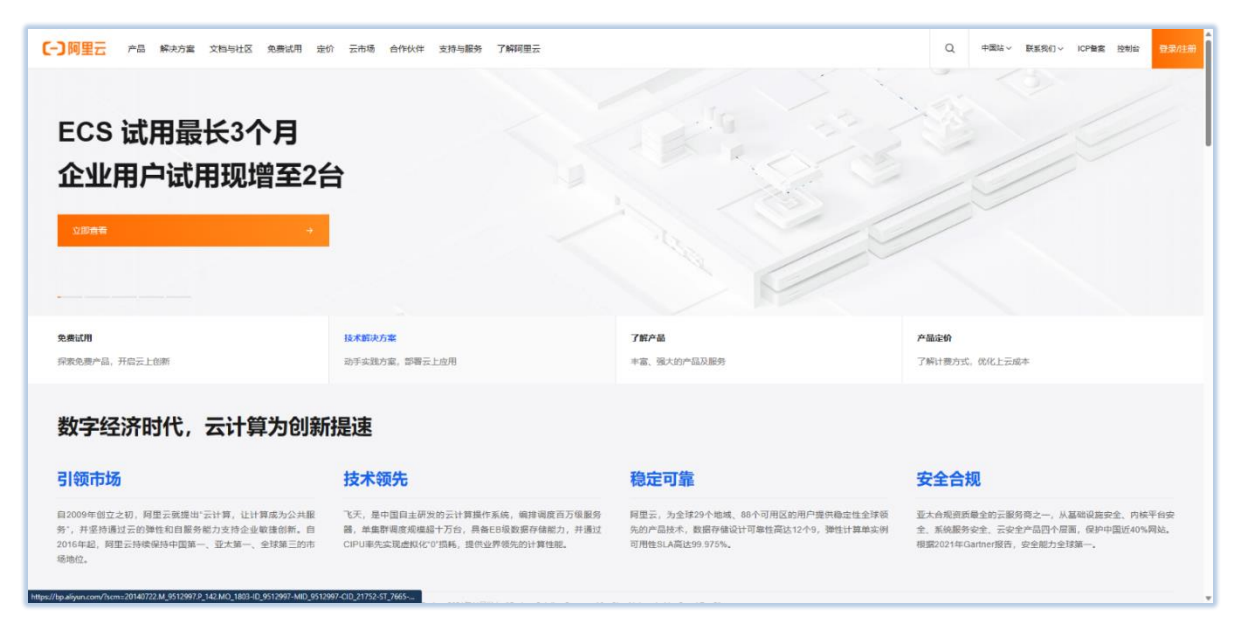

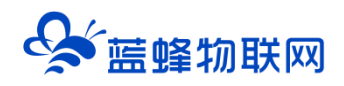

#### 3.2 登录/注册阿里云账号

点击右上角登录/注册按钮,进入到登录、注册页面。

1) 登录, 支持支付宝、阿里云, 钉钉账号登录。

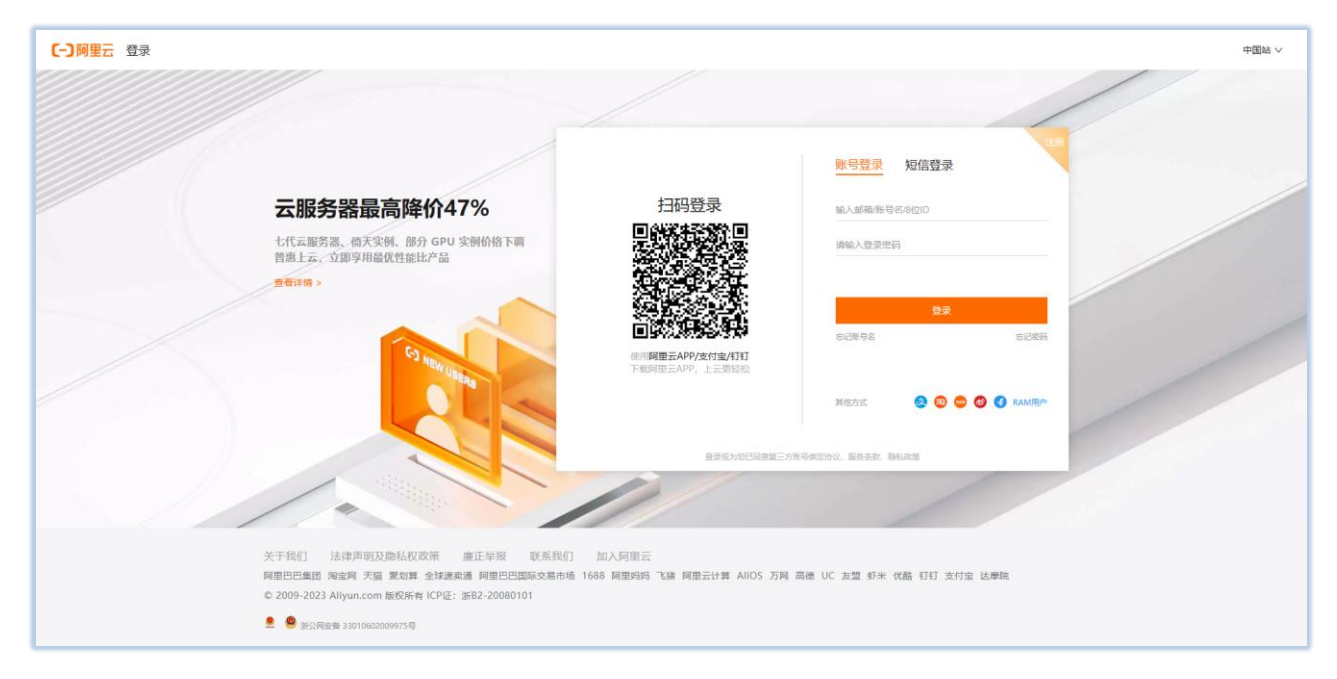

#### 2) 注册: 可填写账户信息进行注册。

| (一)阿里云 注册 |                                                                                      |                             |                              | 中国站 > |
|-----------|--------------------------------------------------------------------------------------|-----------------------------|------------------------------|-------|
|           |                                                                                      |                             |                              |       |
|           |                                                                                      |                             | <u>账号注册</u> 短信注册             |       |
|           | 快速开启 AIGC 之旅                                                                         | 扫码注册                        | 输入登录名                        |       |
|           | GPU 云服务器最长100小时1折起,可快速搭建对话                                                           |                             | 输入型录曲码                       |       |
|           | 大板型服务、AI 绘画功能、AI 对话机器人等更多<br>AIGC 方案。                                                |                             | 再次输入登录密码                     |       |
|           | 直着洋猫 >                                                                               |                             | +86 输入师机带                    |       |
|           | 6                                                                                    | ●月 <b>回</b> 里云APP/支付宝/钉钉    | 输入验证码 发送                     |       |
|           | WW UNERS                                                                             | 下戰阿里云APP,上云更轻松              | 我已將該并简意指会会款。聽私政論             |       |
|           |                                                                                      |                             | ±#                           |       |
|           |                                                                                      | 發景视为您已局意第三                  | 方年号供定协议, 最务条款, 隐私政策          |       |
|           |                                                                                      | 11                          |                              |       |
|           | 关于我们 法律声明及隐私权政策 產正举报 联系我们                                                            | 加入阿里云                       |                              |       |
|           | 阿里巴巴集团 淘宝阿 天猫 繁幼算 全球速奏通 阿里巴巴国际交易市场<br>© 2009-2023 Aliyun.com 版权所有 ICP证: 浙82-20080101 | 1688 阿里妈妈 飞鴉 阿里云计算 AliOS 万杯 | 1) 高德 UC 友盟 虾米 优酷 钉钉 支付宝 达摩院 |       |
|           | 👤 🧶 🛎 浙公同安徽 33010602009975哥                                                          |                             |                              |       |

3) 注册、登录阿里云账号后, 如需购买阿里云服务器, 账户需要进行实名认证。

具体实名认证方式可参考如下链接,用户可根据自己的需要选择实名认证的方式。

https://help.aliyun.com/document\_detail/428525.html?spm=a2c4g.37183.0.0.41b96968j9blfT

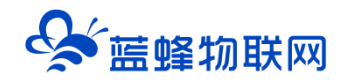

### 3.3 购买阿里云服务器

登录阿里云账号后,点击下方连接进入到购买阿里云服务器地址页面,选择自定义购买的方式

https://ecs-

buy.aliyun.com/wizard?spm=5176.8789780.J\_4267641240.2.55eb45b58NfWlp#/prepay/cn-

beijing?fromDomain=true

| 一间里云     | Ⅲ 账号全部资源 ∨                               |                                                                                                    |                                                    |                                                         |                                      | 一個 約約年1 工業 發素 简体中文 •                                            | yunlong1****@sir |
|----------|------------------------------------------|----------------------------------------------------------------------------------------------------|----------------------------------------------------|---------------------------------------------------------|--------------------------------------|-----------------------------------------------------------------|------------------|
| w服务器 ECS | 快速购买<br>1 基础配置                           | 12×19天                                                                                                    | 选择自定义购买方式<br>网络和安全唱                                | ⑤ 系統配置 (送情)                                             | (2) 分错设置 (3)                         | <ul> <li>西市街村街 〇 和天历史 国 产品が格 へ 和天云</li> <li>(5) 株以打单</li> </ul> | a 0 75229        |
|          | 付获模式                                     | ち年15月 ・                                                                                                    | 时臺 抢占式采附 ⑦<br>支持分期付款、资源使用更加完成,截在介绍页                | 7病更多>                                                   |                                      |                                                                 |                  |
|          | <b>地域及可用区</b><br>如何远择地域                  | \$41.2 (北京) ▼ 1816316<br>不同地域的实际之间内间互不相测: 法释意法                                                                                                    | 可用区 L 可用区 B 可用区 J<br>10百小的地域、可降低网络时延、接弯の百小的        | 可用区 G 可用区 H 可用区 K ()()()()()()()()()()()()()()()()()()( | 可用区 F 可用区 I 可用区 A 可用区 D              | 可用区 C 可用区 E                                                     |                  |
|          | <b>实份规格</b><br>实例规格跌<br>场景配重动型<br>可购买的地域 | 分岐流型         活動化           副軟代         所有代           詳述         第二日           第二日         第二日           第二日 | <ul> <li>         ・          ・         ・</li></ul> |                                                         |                                      |                                                                 |                  |
|          |                                          | 分类 通用型 计算型 内存<br>规模供① 实例规模                                                                                                    | 型 通用第力型 大政協型 オ<br>vCPU 中 内存 中 处理器主                 | 138 SSD 発生規型 共享型 増<br>減/金板 内岡寺宮 今 内岡校发払 () 今            | 探型 最新推荐<br>IPv6 参考价格 ② 令 处理器型号       |                                                                 |                  |
|          |                                          | ● 通用算力型 u1 ecs.u1-c1r                                                                                                    | n1.large 2 vCPU 2 GiB 2.5 GHz/                     | - 1 Gbps 30 万 PPS                                       | 量 ¥ 160.2 /月 Intel(用) Xeon(用) Plati  | num 🍵                                                           |                  |
|          |                                          | <ul> <li>通用算力型 u1 ecs.u1-c1r</li> </ul>                                                                                                    | m2.large 2.vCPU 4.Gi8 2.5.GHz/                     | 1 Gbps 30 万 PPS                                         | 是 ¥ 168.45 /月 Intel(R) Xeon(R) Plati | num                                                             |                  |
|          |                                          | <ul> <li>通用算力型 u1 ecs.u1-c1r</li> </ul>                                                                                                    | n4.large 2 vCPU 8 Gi8 2.5 GHz/                     | - 1 Gbps 30 75 PPS                                      | 是 ¥ 216.0 /月 Intel(肉) Xeon(肉) Plati  | num                                                             |                  |
|          |                                          | ○ 通用算力型 u1 ecs.u1-c1r                                                                                                    | m8.large 2 vCPU 16 Gi8 2.5 GHz/                    | - 1 Gbps 30 万 PPS                                       | 是 ¥ 286.2 /月 Intel(肉 Xeon(肉 Plati    | num                                                             |                  |
|          |                                          | <ul> <li>通用算力型 u1 ecs.u1-c1r</li> </ul>                                                                                                    | m1.alarge 4.vCPU 4.GIB 2.5.GHz/                    | - 1.5 Gbps 50 万 PPS                                     | 是 ¥ 320.4 /月 Intel(R) Xeon(R) Plati  | num                                                             |                  |
|          |                                          | <ul> <li>通用等力型 u1 ecs.u1-c1r</li> </ul>                                                                                                    | m2.slarge 4 vCPU 8 Gi8 2.5 GHz/                    | 1.5 Gbps 50 75 PPS                                      | 是 ¥ 336.96 /月 Intel(和) Xeon(和) Plati | num                                                             |                  |
|          | 次例数量: 1<br>购买时长: 1个月                     | + ±                                                                                                    |                                                    |                                                         | <b>松田田田</b> : ▼14                    | 80.20① 下一步: 网络和安全组 德认订单                                         |                  |

#### 3.4 付费类型和地域

- 1、选择定义购买方式。
- 2、计费方式选择:包年包月。

3、地域选择:可以随机,也可以选择一个距离自己最近的,详细的选择原则,点击"如何选择地

域"进行了解。

4、网络及可用区域选择:默认专有网络。

| (一) 阿里云 目 账号全部资源 | v                                              |                                                   |                        |                                                        |                     | 冒 販売年 1 工単 豊富 間体中交 → yunlong1****◎=                                          |
|------------------|------------------------------------------------|---------------------------------------------------|------------------------|--------------------------------------------------------|---------------------|------------------------------------------------------------------------------|
| 云服务器 ECS 快速购买    | 自定义购买                                          |                                                   |                        |                                                        |                     | · 2000年 节省计划 四、产品价值 C- 购买五盘 © 产品性                                            |
|                  | CH ZERRERLENZAL                                | 代。c7/r7/g7全部或格中价下调15%-20%                         |                        |                                                        | 3                   | × 购买3.96款款 - 1 +                                                             |
|                  | 付義美型 ⑦ 包年包月<br>先付務局                            | 月 1 技婦付裁<br>后使用,价格优惠 免使用后付書,按                     | 第五式家9<br>電开通 影校量付き     | 4<br>8最應可當90%。                                         |                     | 当朝所法实例规矩在 学北 2 可用区 H 的位配额最多。已开通<br>0 会。最多还可开通 1920 会。18月 <del>和</del> 版 (2   |
|                  | 地理 ① 华祖<br>如何选择地域 不能地域的                        | は 2 (北京) ▼<br>向东西之间内网互不相遇: 西洋集近忠客户的地域             | 1、可降低网络时延、提高忠者         | 6个的13间跳放                                               |                     | 病菜時长 1个月 ▼<br>注意: 如果您的实例用于web撮影,中国内地必须完成CP路<br>案,自家实例(自地局)时长期在2个月及以上,了解更多>   |
|                  | <b>開始及可用区</b> ①<br>取用法経可用区<br>数用法経可用区<br>数据等有所 | 司總                                                |                        | 默认交换机                                                  | • ۵                 | 自动绞费                                                                         |
|                  | 实例和镜像                                          |                                                   |                        |                                                        |                     |                                                                              |
|                  | <b>实例</b> 最近使用<br>如何选择实例                       | 用现格 全部機格                                          |                        |                                                        |                     |                                                                              |
|                  | 端选 逃报                                          | I vCPU ▼ 选择内存 ▼ 機能投发                              | 规格名称                   | <u>0</u> 10 (6)(도위) :                                  | 看更多规格参数             | <b>夺有网络</b> 脱马查查网络                                                           |
|                  | 梁均                                             | X86 计算         ARM 计算           全部分类         全部分类 | GPU/FPGA/ASI<br>▼ 全部分类 | IC         弹性裸金编励防器           ▼         全部分类         ▼ | 並取计算集群<br>全部分类 ▼    | 25時間、 新以支持机  単 25時間 共振気法( 単 25時間 45月10日 5100 5100 5100 5100 5100 5100 5100 5 |
|                  | X0.12                                          | 格族 实例现略                                           | vCPU ⇔ 内存 ⇔            | 可曾可用区 解构-分类                                            | 处理器 〒 本地 参考价格 ⇒     | 194版 Cent03.7.9.64位(安全加周)                                                    |
|                  | 〇 <u>通</u> 用<br>推                              | 用算力型 u1 ecs.u1-c1m1.large<br>世界                   | 2 vCPU 2 GIB           | 22个可用区 X86 计算-通用算力型                                    | (inteD - ¥160.2/月   | K桃盘 ESSD云曲 400HB     BR立地理会      ア                                           |
|                  | 〇<br>通用<br>把                                   | 用第力型 u1 ecs.u1-c1m2.large                         | 2 vCPU 4 GiB           | 22个可用区 X86 计算-通用算力型                                    | · ¥ 168.48/月        | 配跟意用: ¥ 76.00                                                                |
|                  |                                                | 用型 g7 ecs.g7.large                                | 2 vCPU 8 GiB           | 35个可用区 X86 计算-通用型                                      | (intel) · ¥251.16/月 | ● 開始時間 へ<br>回 □ (元務条務第 ECS 服务条款)   (元務条務第 ECS 服務条 (5)<br>用)                  |
|                  | - #9<br>[N                                     | 享乐推型 s5<br>ecs.s5-c1m2.small<br>情望                | 1 vCPU 2 GiB           | 32个可用区 X86计算-共享型                                       | · ¥60.0/月           | ***<br>加入购物车 卷认下单                                                            |

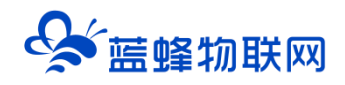

#### 3.5 实例选择

选择条件: 2vCPU 16GiB, 找到符合条件的实例并选择,此处推荐选择的 2 核 CPU、16G 内存,为最小的标准,可以自行选择更高级的配置。

规格族,可选择通用算例型,也可根据自身需求选择其他规格。

| 筛送    | 2 vCPU 🔻 1      | l6 GiB ▼ 模糊搜       | 素规格名称   |             |        | Q 1/0 优化实例 查 | 看更多规格参数   |                   |
|-------|-----------------|--------------------|---------|-------------|--------|--------------|-----------|-------------------|
| 78+5  | X86 计算          | ARM 计算             |         | GPU/FPGA/AS | IC     | 弹性裸金属服务器     | 超级计算集     | 群                 |
| স্বাধ | 全部分类            | 全部分类               | •       | 全部分类        | •      | 全部分类 🔻       | 全部分类      | •                 |
|       | 规格族             | 实例规格               | vCPU \$ | 内存 ≑        | 可售可用区  | 架构-分类        | 处理器 🛒 💈   | 参考价               |
|       | 内存型 r7          | ecs.r7.large       | 2 vCPU  | 16 GiB      | 33个可用区 | X86 计算-内存型   | (intel) - | ¥334.1<br>~ 年费直降。 |
| ۲     | 通用算力型 u1        | ecs.u1-c1n 8.large | 2 vCPU  | 16 GiB      | 22个可用区 | X86 计算-通用算力型 | (intel)   | ¥286.<br>~」年费直降4  |
|       | 内存型 r8i         | ecs.r8i.large      | 2 vCPU  | 16 GiB      | 7个可用区  | X86 计算-内存型   | (intel)   | ¥ 350.            |
|       | AMD 内存型 r8a     | ecs.r8a.large      | 2 vCPU  | 16 GiB      | 3个可用区  | X86 计算-内存型   | AMDZ -    | ¥ 326.2           |
|       | 性能增强内存型<br>r8ae | ecs.r8ae.large     | 2 vCPU  | 16 GiB      | 2个可用区  | X86 计算-内存型   | AMDZ -    | ¥ 372.0           |
|       | AMD 内存型 r7a     | ecs.r7a.large      | 2 vCPU  | 16 GiB      | 26个可用区 | X86 计算-内存型   | AMDZ -    | ¥ 286.            |
|       | 高主频内存型 hfr7     | ecs.hfr7.large     | 2 vCPU  | 16 GiB      | 20个可用区 | X86 计算-高主频型  | (intel)   | ¥ 368.            |
|       | 内存平衡增强型<br>rőe  | ecs.r6e.large      | 2 vCPU  | 16 GiB      | 59个可用区 | X86 计算-内存型   | (intel) - | ¥ 350.            |
|       | 内存型 r6          | ecs.r6.large       | 2 vCPU  | 16 GiB      | 61个可用区 | X86 计算-内存型   | (intel)   | ¥ 318.            |
|       | 高主频内存型 hfr6     | ecs.hfr6.large     | 2 vCPU  | 16 GiB      | 45个可用区 | X86 计算-高主频型  | (intel)   | ¥ 350             |

#### 3.6 镜像和存储

镜像推荐选择 CentOS、64 位、7.9 版本。

存储推荐选择: ESSD 云盘, 硬盘控件选择 200G 及以上。

| 镜像 🕐                              | 最近使用镜像                   | 公共镜像                                   | 自定义镜像                   | 共享镜像                     | 云市场镜像 荐                           | 社区镜像          |                  |                                       |         |
|-----------------------------------|--------------------------|----------------------------------------|-------------------------|--------------------------|-----------------------------------|---------------|------------------|---------------------------------------|---------|
|                                   | libaba Cloud<br>Linux    | P<br>Anolis                            | OS                      | CentOS                   | Windows Server                    | SUSE Linux    | 😯 📥<br>Red Hat   | e e e e e e e e e e e e e e e e e e e | ~       |
|                                   | CentOS 7.9 64位 SC        | C版                                     |                         |                          |                                   | •             |                  |                                       |         |
|                                   | ✓ 免费安全加固                 | 云服务器加载装                                | 基础安全组件,其                | 提供网站漏洞检                  | 查、云产品安全配置检查                       | 、主机登录异常告      | 警察安全功能,并可        | 可以通过云安全                               | 全中心统一管理 |
|                                   | 可信系统如果                   | 您不勾选可信题                                | 系统选项,则将:                | 无法及时获知系统                 | 统启动过程或您指定应用                       | 的启动状态信息,      | 请谨慎选择。了解         | <b>巨多</b> >                           |         |
|                                   |                          |                                        |                         |                          |                                   |               |                  |                                       |         |
|                                   |                          |                                        |                         |                          |                                   |               |                  |                                       |         |
| 存储                                |                          |                                        |                         |                          |                                   |               |                  |                                       |         |
| 存储                                | r                        |                                        |                         |                          |                                   |               |                  |                                       |         |
| 存储<br>系统盘<br>如何选择云盘               | 类型                       | 容量                                     | 数量                      | IOPS 悟                   | ŧŵE                               | 操作            | Ē                |                                       |         |
| 存储<br><b>系统盘</b><br>如何选择云盘        | 类型<br>ESSD云盘             | 容量<br>▼ 200                            | 数量<br>GiB 1             | IOPS 他<br>4200 <u>P</u>  | <sup>土能</sup><br>L0(单盘)OPS性能上限17  | 操作<br>万)  ▼ ☑ | =<br>随实例释放       |                                       |         |
| <b>存储</b><br><b>系统盘</b><br>如何选择云盘 | <sup>类型</sup><br>ESSD云盘  | 容量<br>▼ <u>200</u>                     | 数量<br>GiB 1             | 10PS 15<br>4200 P        | E能<br>LO (単曲iOPS性能上限1)            | 摄作<br>万)  ▼ ▼ | E<br>随实例释放<br>加密 |                                       |         |
| 存储<br><b>系统盘</b><br>如何选择云盘        | <sup>美型</sup><br>ESSD云盘  | 容量<br>▼ <u>200</u>                     | 数量<br>GiB 1             | IOPS 档<br>4200 P         | <sup>主能</sup><br>L0 (单盘iOPS性能上限1) | 握作<br>万) ✔    | E<br>随实例释放<br>加密 |                                       |         |
| 存储<br><b>系统盘</b><br>如何选择云盘        | 美型<br>ESSD云盘<br>云盘性能 不同云 | 容量<br>▼ <u>200</u><br>曲性能不同, <b>\$</b> | 数量<br>GiB 1<br>暑云盘性能指标> | IOPS 15<br>4200 <u>P</u> | i能<br>L0 (单盘iOPS性能上限1)            | 摄作<br>万) ✔    | E<br>随实例释放<br>加密 |                                       |         |

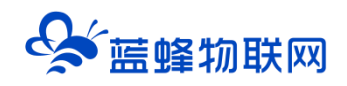

### 3.7 宽带和安全组

网络推荐选择:默认专属网络

公网 IP: 勾选"分配公网 IPV4 地址"

宽带计费模式:选择按固定带宽

带宽值:选择4Mbps

安全组请勾选选择:HTTP 80 端口、https 443 端口。

购买时长:建议选择1年,可根据实际情况购买,时间越长优惠越大。

| 23,MJ 1P                | ✓ 分配公网 IPv4 地址<br>系统会分配公网 IP,也可采用<br>更加灵深 | 舌的弹性公网 IP 方案,了解 如何配置并绑定弹性公网 IP 地址>                                   |  |
|-------------------------|-------------------------------------------|----------------------------------------------------------------------|--|
| 带宽计费模式                  | 按固定带宽                                     | 按使用流量                                                                |  |
| 带宽值                     | 1 2 3<br>阿里云免费提供最高 5Gbps 的恶意流             | 5 10 50 100 200 Mbps - 4 + Nbps<br>量攻击訪护。 <b>了解更多&gt; 提升防护能力&gt;</b> |  |
| <b>安全组</b> ⑦<br>如何配置安全组 | 已有安全组 新建安全组                               |                                                                      |  |
| 安全组名称                   | 默认安全组                                     |                                                                      |  |
| 安全组类型                   | 普通安全组                                     | 企业现安全组<br>普通安全组和企业现安全组的对比差异>                                         |  |
|                         |                                           |                                                                      |  |

#### 3.8 管理设置

登录凭证:选择自定义密码

登录名:默认为:root

密码:填写自己定义密码,录入密码并妥善保存

| 管理设置                |                                                                                              |
|---------------------|----------------------------------------------------------------------------------------------|
| 登录凭证                | 密钥对         自定义密码         创建后设置           密钥对安全强度远高于常规自定义密码,可以避免暴力破解威胁,建议您使         图密钥对创建实例 |
| 登录名                 | root                                                                                         |
| 登录密码                | 可创建后设置 Ø                                                                                     |
| 确认密码                | 请牢记您所设置的密码,如遗忘可登录ECS控制台重置密码 Ø                                                                |
| <b>标签</b><br>如何设计标签 | + 添加标签 (0 / 20) 标签由区分大小写的键值对组成。您设置的标签将应用在本次创建的全部实例和云盘                                        |

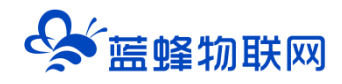

# 3.9 确认订单

| <b>购买实例数量</b><br>当前所选实例规格<br>台,最多还可开通 | 1 +<br>生华北 2 可用区 Ⅰ <del>的总配额最多,已开通 0</del><br>960 台。提升配额 <mark>[2</mark> |
|---------------------------------------|--------------------------------------------------------------------------|
| 购买时长                                  | <u>3年</u> 4.2折 ▼                                                         |
| 自动续费                                  | 🗌 启用自动续费 🚨                                                               |
| 配置概要                                  |                                                                          |
| 付费类型                                  | 包年包月                                                                     |
| 地域                                    | 华北 2 (北京)                                                                |

购买示例数量,选择1个。

购买时长:如果最近3年内设备增加不多(小于1000台),建议选择多年(推荐3年),价格会更优惠,也可根据自身需求选择。

配置概要中,查看服务器配置是否有误。

确认无误后,勾选服务协议,点击确认下单按钮,提交订单并进行支付,即可购买成功。

| 配置概要 |                                                |
|------|------------------------------------------------|
| 付费类型 | 包年包月                                           |
| 地域   | 华北2 (北京)                                       |
| 可用区  | 随机分配可用区                                        |
| 网络类型 | 专有网络                                           |
| 专有网络 | 默认专有网络                                         |
| 交换机  | 默认交换机                                          |
| 实例规格 | 通用算力型 u1 / ecs.u1-<br>c1m8.large (2vCPU 16GiB) |
| 镜像   | CentOS 7.9 64位(安全加固)                           |
| 系统盘  | ESSD云盘 200GiB<br>随实例释放<br>PL0(单盘IOPS性能上限1万)    |
| 公网带宽 | 按固定带宽 2Mbps                                    |